## Infinite Campus portal setup and trouble shooting guide for parents using IE7

| Step 1                                                                                                    |                                                                                                   |                                                                                                    |
|----------------------------------------------------------------------------------------------------|---------------------------------------------------------------------------------------------------|----------------------------------------------------------------------------------------------------|
| Person Summary Report<br>Name<br>Gender<br>Race Ethiloty<br>Bith Data<br>Studer Number<br>State ID<br>State Number<br>Person CullD<br>Person Summary Report<br>1554305F-898C-4684-A7C5-54680FCA<br>Contact Information<br>Mailing Addresses<br>Non-Household Relationships | Page 1 of 1<br>Generated: 11/22/2009 11:58 34<br>A085                                             | Your school office staff will provide<br>you with a Personnel Summary<br>Report that shows your Person<br>GUID. Important: Verify this<br>summary is for you, not the<br>student.<br>You will use this ID as the<br>Activation Key when creating your<br>own Parent Portal User Account. |
| Sten 2                                                                                                    |                                                                                                   |                                                                                                    |
| Microsoft Phishing Filter                                                                                                    | At your home comp<br>A pop-up window m<br>phishing filters. Che<br>Turn on automatic<br>Click OK. | outer, open Internet Explorer 7.<br>hay appear asking the user to set up<br>bose the recommended option of<br>a <b>Phishing Filter</b> .                                                                                                    |
| Step 3                                                                                                    |                                                                                                   |                                                                                                    |
| re Search<br>Delete Browsing History<br>Pop-up Blocker<br>Phishing Filter<br>Manage Add-ons<br>Work Offline<br>Windows Update<br>Full Screen F1<br>Menu Bar<br>Toolbars<br>Sun Java Console<br>Internet Options                                                            |                                                                                                   | Click Tools.<br>Choose Internet Options                                                                                                    |

| Step 4                                                                                                    |                                                                                                   |
|----------------------------------------------------------------------------------------------------|---------------------------------------------------------------------------------------------------|
| Internet Options                                                                                                    |                                                                                                   |
| General       Security       Privacy       Content       Connections       Programs       Advanced         Home page       To create home page tabs, type each address on its own line.       Intervention       Intervention       Intervention         Mathematical Mathematical | On the General tab, under Browsing<br>history click on the "Settings"                             |
| Search VS<br>Change search defaults. Settings<br>Tabs<br>Change how webpages are displayed in Settings<br>tabs.<br>Appearance<br>Colors Languages Fonts Accessibility<br>OK Cancel Apply                                                                                                    | button.                                                                                           |
| Step 4                                                                                                    |                                                                                                   |
| Internet Options       ? ]:         General       Security       Privacy       Content       Connections       Programs       Advanced         H       Temporary Internet Files       Internet Explorer stores copies of webpages, images, and media for faster viewing later.       Internet Explorer stores copies of stored pages:       Internet Explorer stores copies of stored pages:       Internet Explorer stores copies of stored pages:       Internet Files         B       Check for newer versions of stored pages:       Internet Files       Internet Explorer         Check for newer versions of stored pages:       Internet Files       Internet Files         B       Every time I visit the webpage       Internet Files         B       Every time I start Internet Explorer       Internet Files         Check for newer       Other       Internet Files         S       Current location:       Internet Files         C:\Documents and Settings\staff\Local Settings\Temporary       Internet Files         T       Move folder       View objects       View files         A       History       Specify how many days Internet Explorer should save the list of websites you have visited.       Days to keep pages in history:       Image: Image: Image: Image: Image: Image: Image: Image: Image: Image: Image: Image: Image: Image: Image: Image: Image: Image: Image: Image: Image: Image: Image: Image: Image: Image: Image: Image: Ima                                                                                                    | Under Check for newer versions of<br>stored pages:<br>Click Every visit to the page.<br>Click OK. |

| Step 5                                                                               |                                        |
|--------------------------------------------------------------------------------------|----------------------------------------|
| Internet Options                                                                     |                                        |
| General Security Privacy Content Connections Programs Advanced                       |                                        |
| Home page                                                                            |                                        |
| To create home page tabs, type each address on its own line.                         |                                        |
| http://www.apsnet/                                                                   |                                        |
|                                                                                      |                                        |
| Use current Use default Use blank                                                    |                                        |
| Browsing history                                                                     |                                        |
| Delete temporary files, history, cookies, saved passwords, and web form information. |                                        |
| Delete Settings                                                                      | Click UK to close the internet         |
| Search                                                                               |                                        |
| Change search defaults. <u>Settings</u>                                              |                                        |
| Tabs                                                                                 |                                        |
| tabs.                                                                                |                                        |
| Appearance                                                                           |                                        |
| Colors Languages Fonts Accessibility                                                 |                                        |
|                                                                                      |                                        |
|                                                                                      |                                        |
|                                                                                      |                                        |
| Step 6                                                                               | I.                                     |
| 🏠 🔹 🔜 👻 🖶 🔹 🔂 Page 🔹 🎯 Tools 🔹                                                       | If using Pop-up Blockers, click Tools. |
| Delete Browsing History                                                              | If not using Pop-up Blockers go to     |
| Turn Off Pop-up Blocker                                                              | Step 9.                                |
| Si Pop-up Blocker Settings Phishing Filter                                           | •                                      |
| Manage Add-ons                                                                       | Click Pop-up Blocker Settings.         |
| Step 7                                                                               |                                        |
| Pop-up Blocker Settings                                                              | ×                                      |
| Exceptions                                                                           | In the Exception box, enter            |
| Pop-ups are currently blocked. You can allow pop-ups from specific                   |                                        |
| websites by adding the site to the list below.                                       | ^.aps.k12.co.us                        |
| Address of website to allow:                                                         | Click Add                              |
| *.aps.k12.co.us Add                                                                  |                                        |

| Step 8                                                                                                    |                            |                          |                                                                                        |
|----------------------------------------------------------------------------------------------------|----------------------------|--------------------------|----------------------------------------------------------------------------------------|
| Pop-up Blocker Settings         Exceptions         Pop-ups are currently blocked. You can allow pop-ups from spewebsites by adding the site to the list below.         Address of website to allow:         Allowed sites:         *.aps.k12.co.us         Close                                                                                                    | xcific V<br>Add C<br>move  | When<br>appea<br>Click ( | you click Add, the address will<br>r in the Allowed Sites Section.<br>Close.           |
| At t                                                                                                    | the URL ad                 | ddress                   | s line, enter:                                                                         |
| Image: Second state     Image: Second state     Image: Second st | os://sis.aps<br>ess Enter. | <u>.k12.</u>             | co.us/campus/portal/aurora.jsp                                                         |
| Step 10                                                                                                    |                            |                          |                                                                                        |
| 12.co.us/campus/portal/aurora.jsp         al Login         First time using Campus Portal?         If you have been assigned a Campus Portal Activation Key, <u>click here</u> If you do not have an Activation Key, <u>click here</u> Already have a Campus Portal account?         User Name                                                                                                    | Search                     | F11                      | You will now be at the login<br>page.<br>Click on Tools.<br>Click on Internet Options. |
| Step 11                                                                                                    |                            |                          |                                                                                        |
| Internet Options     ? ×       General Security     Privacy     Content     Connections     Programs     Advanced                                                                                                    |                            |                          |                                                                                        |
| Select a zone to view or change security settings.                                                                                                    | tes                        |                          | Click on Trusted sites.<br>Click on the Sites button.                                  |

| Step 12                                                                                                    |                                                                                                    |
|----------------------------------------------------------------------------------------------------|----------------------------------------------------------------------------------------------------|
| Trusted sites                                                                                                    |                                                                                                    |
| You can add and remove websites from this zone. All websites in this zone will use the zone's security settings. | The Infinite Campus login address will be listed in the                                                        |
| Add this website to the zone:<br>https://sis.aps.k12.co.us Add                                                   | Add this website to the zone field.                                                                            |
| Websites: http://*.district.aps Remove                                                                           | Uncheck Require server<br>verification (https:) for all<br>sites in this zone.                                 |
|                                                                                                    | Click the Add button.                                                                                          |
| Require server verification (https:) for all sites in this zone                                                  |                                                                                                    |
| Close                                                                                                    |                                                                                                    |
| Step 13                                                                                                    |                                                                                                    |
| Trusted sites                                                                                                    |                                                                                                    |
| You can add and remove websites from this zone. All websites in this zone will use the zone's security settings. |                                                                                                    |
| Add this website to the zone:                                                                                    | The IC Website has now been added.                                                                             |
| Websites:                                                                                                    | Click Close.                                                                                                   |
| http://*.district.aps<br>https://sis.aps.k12.co.us                                                               | Note: In order for this change<br>to take affect, the browser<br>window may need to be<br>closed and reopened. |
| Require server verification (https:) for all sites in this zone                                                  |                                                                                                    |
| Close                                                                                                    |                                                                                                    |

| Step 14                                                                                                    |                                                                                                    |  |
|----------------------------------------------------------------------------------------------------|----------------------------------------------------------------------------------------------------|--|
| <ul> <li>Page • Or Tool</li> <li>Delete Browsing History</li> <li>Pop-up Blocker</li> <li>Phishing Filter</li> <li>Manage Add-ons</li> <li>Work Offline</li> <li>Windows Update</li> <li>Full Screen</li> <li>F11</li> <li>Menu Bar</li> <li>Toolbars</li> <li>Sun Java Console</li> <li>Internet Options</li> </ul>                                                                                                    | Click on Tools.<br>Click on Internet Options.                                                                                                    |  |
| <br>Step 15                                                                                                    |                                                                                                    |  |
| Internet Options         General       Security       Privacy       Content       Connections       Pro         Settings <ul> <li>Do not save encrypted pages to disk</li> <li>Empty Temporary Internet Files folder when b</li> <li>Enable Integrated Windows Authentication*</li> <li>Enable native XMLHTTP support</li> <li>Phishing Filter</li> <li>Otisable Phishing Filter</li> <li>Turn off automatic website checking</li> <li>Turn on automatic website checking</li> <li>Use SSL 2.0</li> <li>Use SSL 3.0</li> <li>Use TLS 1.0</li> <li>Warn about certificate address mismatch*</li> <li>Warn if changing between secure and not sec</li> <li>Warn if POST submittal is redirected to a zone</li> <li>Warn if POST submittal is redirected to a zone</li> <li>Reset Internet Explorer settings</li> <li>Deletes all temporary files, disables browser add-ons, and resets all the changed settings.</li> <li>You should only use this if your browser is in an unusab</li> <li>OK</li> <li>Cancel</li> </ul> | grams Advanced   prowser is clc Click on the Advanced tab.   rowser is clc Scroll to the Security setting and locate the Phishing Filter.   state mode Select the Disable Phishing Filter option.   ure mode Click the OK button.   Reset Restart the browser |  |
| Step 16                                                                                                    |                                                                                                    |  |
| C T Itps://sis.aps.k12.co.us/campus/portal/aurora.jsp                                                                                                    | At the URL address line, enter:<br>https://sis.aps.k12.co.us/campus/portal/aurora.jsp<br>Press Enter.                                                                                                    |  |

Step 17

| First time using Campus Portal?<br>If you have been assigned a Campus Portal Activation Key, <u>click here</u><br>If you do not have an Activation Key, <u>click here</u><br>Already have a Campus Portal account?<br>User Name<br>Password<br>Log In Problems logging in?<br>Sten 18                                                                                                    | lick here                                                              | At the Campus Parent Portal<br>Login screen click on the Campus<br>Portal Activation Key "click here"<br>link.           |
|----------------------------------------------------------------------------------------------------|------------------------------------------------------------------------|----------------------------------------------------------------------------------------------------|
| Activating your Campus Portal account Activating your Campus Portal parent portal account is easy. All you need is your Campus Portal Activation Key sent to you by your child's school. Activation Key {                                                                                                    | Ente<br>this<br>ente<br>Activ                                          | r the Activation Key into fields -<br>is case sensitive and must be<br>ered exactly as shown on your<br>vation Key form. |
| Step 19         Campus Parent Portal Login - Microsoft Internet Explorer         Eile Edit View Favorites Tools Help         Description         Back       Description         Description       Description         Address       Introstitistic sape.k12.co.us/campus portal aurora_conv5.jsp?section=checkKey         Welcome to the Aurora Public Schools Campus Portal       Campus Portal account creation successful!         Welcome to the Aurora Public Schools Campus Portal in the future.       Welcome Joe Parent, you are now ready to create your Campus Portal account You must enter a user name and password that you will use to access to accurate, current and nonebut your child(rent)'s schools         Vertorments and more!       Description         Mitting Internet       Description         Mitting Internet       Description         Description       Description         Vour child(rent)'s schools       Class word         assignments and more!       Description         Mitting Internet       Description         Description       Create Account | Enter a<br>Enter a<br><b>charact</b><br>Re-ente<br>Passwor<br>Click on | User Name<br>Password - <b>must be at least 6</b><br>ers<br>r the password in the Verify<br>d field<br>"Create Account"  |
| Step 20 Campus Portal account creation Congrestitational You have successfully created your Campus Portal account <u>Click here</u> to enter Campus Portal login page.                                                                                                    | The syst<br>account<br>Use the<br>Infinite                             | tem will display a successful<br>c creation confirmation.<br>"Click here" link to login into<br>Campus                   |

| Step 21                                                                                                    |                                                                                                    |
|----------------------------------------------------------------------------------------------------|----------------------------------------------------------------------------------------------------|
| First time using Campus Portal?<br>If you have been assigned a Campus Portal Activation Key, <u>click here</u><br>If you do not have an Activation Key, <u>click here</u>                                                                                                    |                                                                                                    |
| Already have a Campus Portal account?                                                                                                    |                                                                                                    |
| User Name Password Log In Problems logging in?                                                                                                    | At the login screen, enter your newly<br>created User Name and Password<br>Click on the "Login" button.                                          |
|                                                                                                    |                                                                                                    |
| Step 22                                                                                                    | 1                                                                                                    |
| Iminite Compute Student Information Portal - Microsoft Internet Explorer         Eile       Edit       View       Favorites       Tools       Help         Stack       •       •       Image: Stack - Image: Stack - Image: Stack | The Parent Portal will display District and School Notices                                                                                       |
| Address in https://ais.aps.kt2.co.us/campus/portal main.xsl                                                                                                    | The left-hand menu will list all of the students that are attached to your Portal User account.                                                  |
| Colendar     School Notices     School Notices     O Log Off     In English     En Espeñol                                                                                                    | If you have several students attending<br>APS, you will be able access each of those<br>students' records from one Parent Portal<br>User Account |
|                                                                                                    | When you are finished viewing student information, click Log Off.                                                                                |

## General trouble shooting

Г

| General connectivity issues - re-do/confirm the Internet Browser setting changes per the above directions "Infinite Campus portal setup and trouble shooting guide for parents"                                                                |                                                                                                    |  |
|----------------------------------------------------------------------------------------------------|----------------------------------------------------------------------------------------------------|--|
|                                                                                                    |                                                                                                    |  |
| File Download                                                                                                    | When clicking on a specific report to print/view, system prompts "Do you want to save this file?"                           |  |
| Name: report.pdf<br>Type: Unknown File Type, 2.07 KB                                                                                                    | Adobe Acrobat Reader needs to be installed.                                                                                 |  |
| From: sis.aps.k12.co.us  Save Cancel  While files from the Internet can be useful, some files can potentially barm your computer. If you do not trust the source, do not save this                                                             | For parents or staff working at home, link<br>to:<br><u>http://www.adobe.com/products/acrobat/rea</u><br><u>dstep2.html</u> |  |
| file. What's the risk?                                                                                                    | Accept all of the default settings when proceeding through the install                                                      |  |
|                                                                                                    |                                                                                                    |  |
| I see my 8 <sup>th</sup> grader but not my 6 <sup>th</sup> grader? — Solution: Contact your school office to verify your GUID number from Step 1 in the directions above "Infinite Campus portal setup and trouble shooting guide for parents" |                                                                                                    |  |
|                                                                                                    |                                                                                                    |  |
| Dial-up connections suffer performance problems. This site is best experienced using DSL or cable internet connections.                                                                                                    |                                                                                                    |  |